# Cells ドライブ ファイル送受信 マニュアル

# 事業所様用

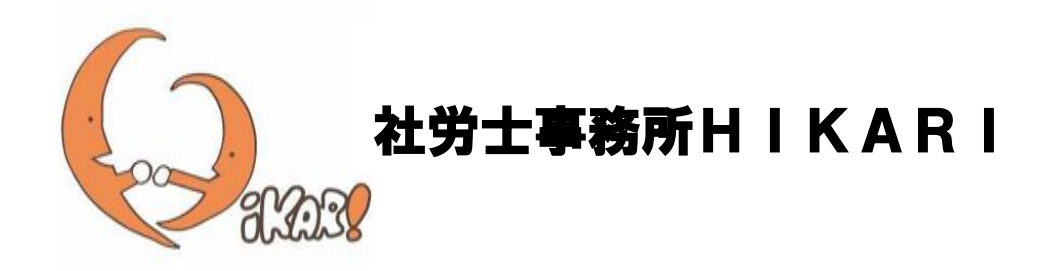

平成 29 年 12 月 作成

# ★準備するもの

## ① インターネットが使用できるパソコン

# ② Web ブラウザ

(インターネットでホームページを閲覧するときに使用するソフトのこと) ※ 下図参照

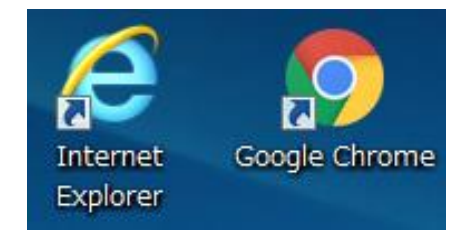

(Internet Explorer11、Google Chrome の最新版が推奨されています)

## ③ Cells ドライブ ID/パスワード通知書

(社労士事務所 HIKARI から発行されます) ※ 次ページ参照

※ ID・パスワードが記載されておりますので、厳重に保管をよろしくお願いいたします。

● Cells ドライブ ID/パスワード通知書(例)

| <u>Cellsドラ</u>                                     | ライブ ID/                                                                                 | パスワード通知書                                                                                                    | thum 1                 |                       |                                |                                             |
|----------------------------------------------------|-----------------------------------------------------------------------------------------|----------------------------------------------------------------------------------------------------|------------------------|-----------------------|--------------------------------|---------------------------------------------|
| 株式会社 セルズ様                                          |                                                                                         |                                                                                                    |                        |                       |                                |                                             |
|                                                    |                                                                                         | 発社労                                                                                                    | 行日:2017/10<br>士事務所 HIM | 0/04<br>(ARI          |                                |                                             |
| Cellsドライブ 事業所マイ/<br>ので通知いたします。                     | ページへのログイン                                                                               | ID、パスワードを下記のとおり発                                                                                                    | 行いたしました                | ž                     | ログ<br>- ID 等                   | インするために必要<br>が記載されています。                     |
| Cellsドライブアクセ                                       | スキー                                                                                     |                                                                                                    |                        |                       |                                |                                             |
| 事業所ID                                              |                                                                                         | and and a second second s |                        |                       |                                |                                             |
| パスワード                                              |                                                                                         | g)                                                                                                    |                        |                       |                                |                                             |
| 株式                                                 | 会社 セルズ 様 お                                                                              | 気に入り登録用ログインURL                                                                                                    |                        |                       | •                              |                                             |
| https://r                                          | nypage-co.cells.jp                                                                      | o/Login?key=rxznin&id=                                                                                                    |                        |                       |                                |                                             |
| Cells<br>※Internet E<br>推奨環                        | ドライブ 事業所<br>https://myp<br>xplorer 11、Chroma<br>劇外でのご利用は正                               | マイページ ログインURL<br>page-co.cells.jp<br>a 最新版 のご利用を推奨いたします。<br>しく動作しない場合がございます。                                                                                                    |                        | 事業<br>への<br>Boo<br>すぐ | 所マイ・<br>URL に<br>kmark<br>にログィ | ページへのログイン<br>なります。<br>やリンクを貼っておく<br>インできます。 |
| L<br>※英数記号はお<br>・ 英大文字<br>・ 英小文字<br>・ 数 字<br>・ 記 号 | 間違えのないように<br>: ABCDEFGHIJKLN<br>: abcdefghijklmnc<br>: 0123456789<br>: !"#\$%&'()*+,-,, | スカしてください。<br>MNOPQRSTUVWXYZ<br>ypqrstuvwxyz<br>/:;<=>?@[¥]^_`{ }~                                                                                                    |                        |                       |                                |                                             |

●事業所マイページへのログイン

| Cellsドライブ 事業所マイ                                         | イページ ログイン                                                 |
|---------------------------------------------------------|-----------------------------------------------------------|
| <br>Cellsドライブアクセスキー                                     |                                                           |
|                                                         | 通知書に記載されている事業所 ID 等                                       |
|                                                         | を入力してください。                                                |
| 事業所ID                                                   | パスワード以外は、入力されている場<br>合がありますので、その際は通知書で<br>明違いがないなご体知ください。 |
| reason in                                               | 间遅いかないかって確認ください。                                          |
|                                                         |                                                           |
| ログイン                                                    |                                                           |
| Internet Explorer 11・Chrome 最新版 の<br>推奨環境以外でのご利用は正しく表示さ | ご利用を推奨いたします。<br>されない場合がございます。                             |

①通知書に記載されているログイン URL からこのページに移動します。
②通知書に記載されている ID 等を入力して、ログインします。
③事業所マイページが表示されます。

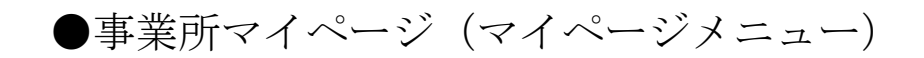

#### 社労士事務所 HIKARI

ログオフ

マイページメニュー ヘルプ

| 🏅 株式会社 セルズ 様 |                                                         |                                        |
|--------------|---------------------------------------------------------|----------------------------------------|
| マイページメニュー    |                                                         |                                        |
|              | <b>ファイル管理</b><br>社労士事務所 HIKARIとのファイルの送信・受信ができ、<br>す。    | かつ直近30日間のファイル送受信履歴を確認できま               |
| (O)          | <b>ツール</b><br>入社退社関係、休職復職、助成金、社内トラブルでの通知<br>ンロード利用できます。 | 書式等、労務管理手続きで必要な各種便利ツールがダウ              |
|              | <b>定型書類</b><br>社労士事務所 HIKARIの定型書類が閲覧利用できます。             | ファイル管理からマイナンバーなどの<br>ファイルの送受信を行っていきます。 |
|              | <b>パスワード</b><br>マイページのパスワード設定を行います。                     |                                        |

上図が事業所マイページにログインした状態になります。

次ページから、マイナンバーなどのファイルの送受信の方法についての説明をして いきます。

# ●マイナンバーのやり取り(ファイルの送受信)

| 社労士事務所 HIKARI           |                 |            |      |        |        | コグオフ |
|-------------------------|-----------------|------------|------|--------|--------|------|
|                         |                 |            | 7    | マイページン | י −ב_א | ヽルプ  |
| 🔓 株式会社 セルズ 様            |                 |            |      |        |        |      |
| 送受信ファイル一覧               | 全て ▼<br>全て      |            |      |        |        |      |
| 一覧表示 全て ▼               |                 |            |      |        |        |      |
| 処理 ファイ                  | い名              | 送信日時       | 受信状況 | 返信処理   | 詳細内容   |      |
| データはありません               |                 |            |      |        |        |      |
| ファイル送信 再表示              |                 |            |      |        |        |      |
| ※ ノアイル保官期間は30日間。 送信日時から | 530日を超えたファイルは削除 | され表示されません。 |      |        |        |      |

上図の送受信ファイル一覧からマイナンバーを含むファイルの送受信を行っていき ます。

一覧表示は、全て、受信、送信から表示形式を選択できます。

#### ファイル送信をクリック

| 工争伤川 пікакі                                                                                                  |                                        | マイページメニュー ヘルプ |
|----------------------------------------------------------------------------------------------------|----------------------------------------|---------------|
| 株式会社 セルズ様                                                                                                    |                                        |               |
| アイル送信                                                                                                    |                                        |               |
| ファイル                                                                                                    | 参照ファイルが選択されていません。                      |               |
| 内容 (最大100文字まで)                                                                                               |                                        |               |
| <ul> <li>※ 送信可能ファイルサイズ:1ファイル100M</li> <li>※ exe、comファイル等のプログラムファイ</li> <li>※ ファイル保管期間は30日間,送信日時から</li> </ul> | まで<br>以ば頃できません。<br>30日を短えたファイルは削除されます。 |               |
|                                                                                                    | 戻る送信                                   |               |

クして送信したいファイルを選択し、簡単な内容を入力する。

### ②ファイル送信(例)

#### 社労士事務所 HIKARI

ログオフ

マイページメニュー ヘルプ

| ファイル           | 参照マイナンバーー覧表.xlsx                       |
|----------------|----------------------------------------|
| 9容 (最大100文字まで) | マイナンバー一覧表を送信いたします。<br>ご確認よろしくお願いいたします。 |

上図では、例として、マイナンバー一覧表という Excel ファイルを送信しています。

内容に関しては、100文字までならば自由に入力することができます。

ファイルを添付し、内容を入力したら「送信」をクリックします。

※ 送信できるファイルは、Excel だけでなく、Word や PDF などファイル形式は問いません。

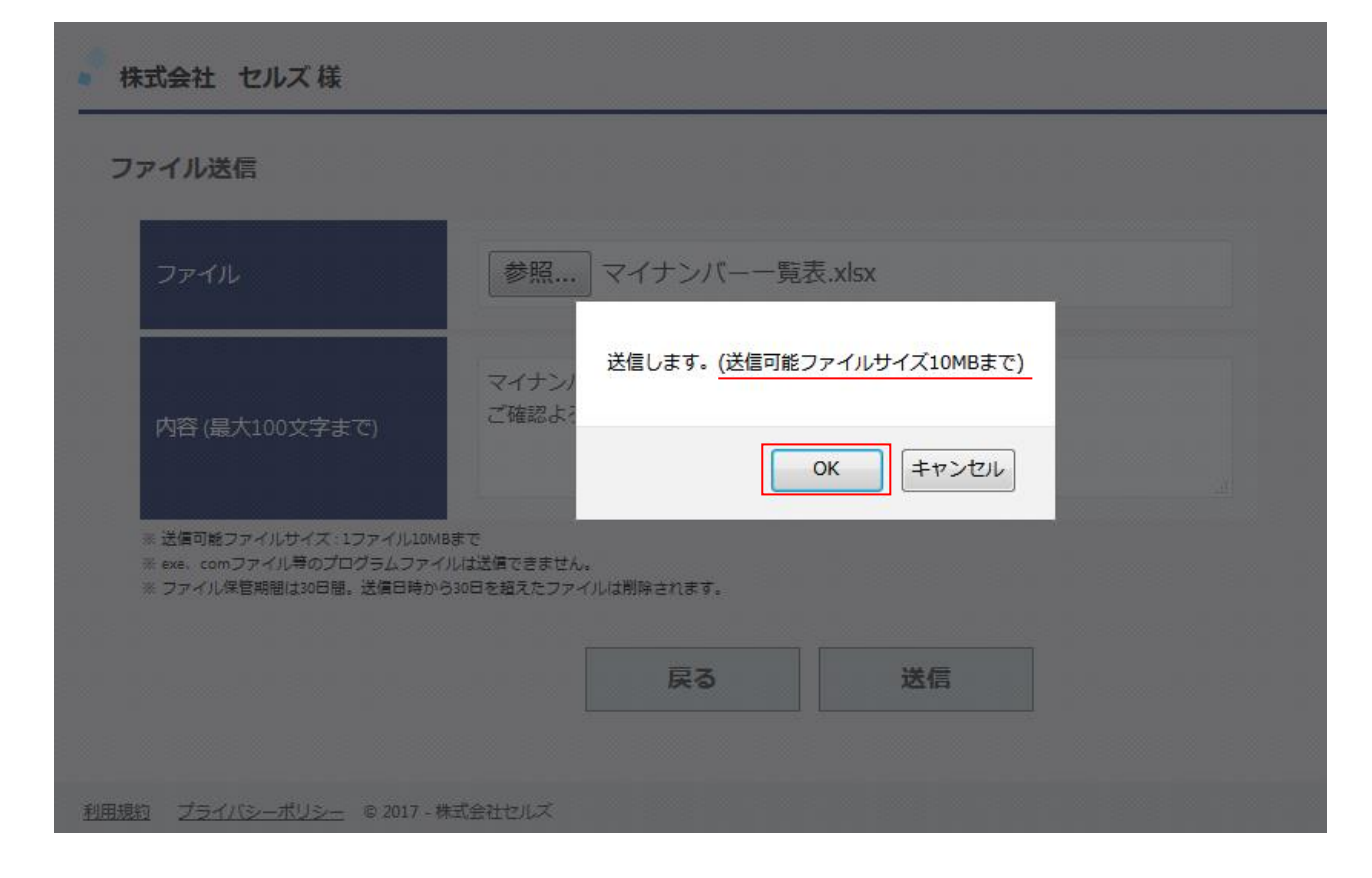

送信ボタンをクリックしたら、確認画面が表示されます。 よければ、「OK」をクリックしてください。 クリックしたら、送信は完了です。

注:上図のとおり、送信可能ファイルサイズは 10MB までですので、ご注意ください。

| オフ |
|----|
| v  |
|    |
|    |
|    |
|    |
|    |
|    |
|    |

③送信確認

送信が完了したら、送受信ファイル一覧に画面が移動し、「送信処理が完了しまし た。」と、知らせてくれます。

また、送信の詳細をご覧になりたいときは、詳細内容の「表示」をクリックすると ご覧になれます。(※詳細内容の画面は、⑤詳細内容に載せています)

注:上図のとおり、ファイル保存期間は 30 日間です。 送信日時から 30 日を越えたファイルは削除され表示されませんので、ご注意く ださい。 ④受信状況と返信処理

| 社労士事務所                 | HIKARI                                                   |                     |      |       | [      | コグオフ |
|------------------------|----------------------------------------------------------|---------------------|------|-------|--------|------|
|                        |                                                          |                     | -    | マイページ | י -ב־א | ヽルプ  |
| 🕈 株式会社 1               | セルズ 様                                                    |                     |      |       |        |      |
| 送受信ファイ                 | イル一覧                                                     |                     |      |       |        |      |
| 一覧表示                   | 全て ▼                                                     |                     |      |       |        |      |
| 処理                     | ファイル名                                                    | 送信日時                | 受信状況 | 返信処理  | 詳細内容   |      |
| 送信                     | マイナンバー一覧表.xlsx                                           | 2017/12/22 17:37:43 | 閲覧済  |       | 表示     |      |
| <b>ファイル</b><br>※ ファイル係 | 送信         再表示           保管期間は30日間。送信日時から30日を超えたファイルは削除。 | され表示されません。          |      |       |        |      |

送信したファイルを相手が確認をしたら、受信状況に「閲覧済」と表示されます。

| 社労士事務所          | HIKARI                                     |                     |      | ログオフ          |
|-----------------|--------------------------------------------|---------------------|------|---------------|
|                 |                                            |                     | -    | マイページメニュー ヘルプ |
|                 | zルズ 様                                      |                     |      |               |
| 送受信ファイ          | ルー覧                                        |                     |      |               |
| 一覧表示            | 全て <b>▼</b>                                |                     |      |               |
| 処理              | ファイル名                                      | 送信日時                | 受信状況 | 返信処理 詳細内容     |
| 送信              | マイナンバー一覧表.xlsx                             | 2017/12/22 17:37:43 | 閲覧済  | コメント有表示       |
| ファイル<br>※ ファイル保 | 送信<br>再表示<br>湾期間は30日間。送信日時から30日を招えたファイルは削除 | ☆れ表示されません。          |      |               |

送信したファイルに、相手が返信処理を行った場合には、「コメント有」と表示されます。

コメントの内容は、詳細内容の表示をクリックするとご覧になれます。 (※次ページ参照)

9

#### ⑤詳細内容

#### ログオフ 社労士事務所 HIKARI マイページメニュー ヘルプ 🔻 株式会社 セルズ 様 ファイル詳細内容 処理 送信 マイナンバー一覧表.xlsx ファイル名 ファイル閲覧 マイナンバー一覧表を送信いたします。 内容 ご確認よろしくお願いいたします。 マイナンバー一覧表ありがとうございます。確認いたしました。 受信者コメント 送信日時 2017/12/22 17:37:43 受信状況 閲覧済み 削除 戻る

このファイル詳細内容の画面から、送信したファイルの詳細や受信者コメント等を ご覧になれます。

また、この画面から送信内容を削除することができます。

添付したファイルの確認も、ファイル閲覧から確認することができます。

| 閲覧します。※ファイルを利用する場合は、 | 一旦保存してから利用してください。 |
|----------------------|-------------------|
|                      | OK キャンセル          |

ファイル閲覧をクリックすると、上図のように、保存を求められるので、「OK」を クリックし、保存を行ってから閲覧してください。 以上がマイナンバーを含むファイルの送受信の操作方法になります。

最初にご説明した通り、送受信の際には、事業所マイページへのログインが必須となりますので、発行されました Cells ドライブ ID/パスワード通知書を紛失されないように、お願いいたします。

また、通知書は限られた方以外の目に触れないように、厳重に保管をお 願いいたします。